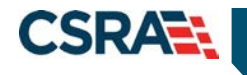

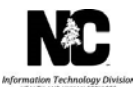

#### JOB AID Pharmacy Prior Approval Inquiry

#### **OVERVIEW**

NCTracks allows providers to conduct inquiries on Prior Approvals (PAs) when the provider is listed as the submitting, billing and/or rendering provider.

This Job Aid provides instruction on how to conduct Prior Approval inquiries via NCTracks.

## LOGGING INTO NCTRACKS

The NCTracks Home page displays once you are logged in to the system.

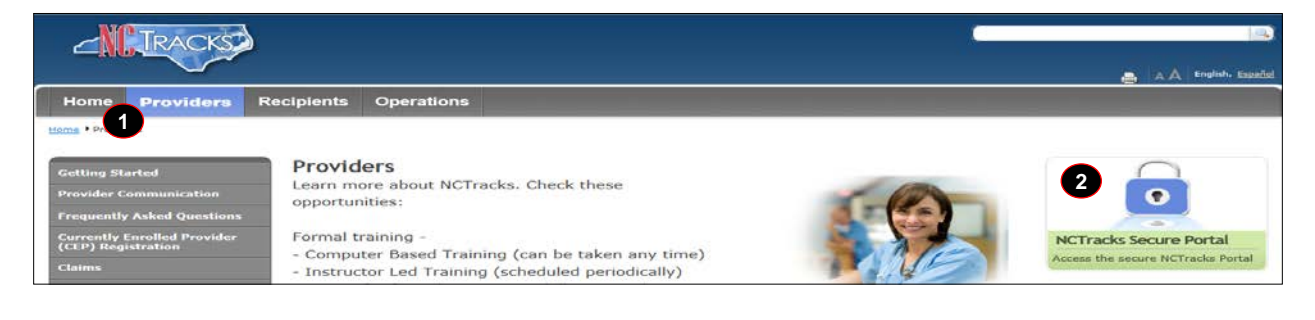

| Step | Action                              |
|------|-------------------------------------|
| 1.   | Click the <b>Providers</b> tab.     |
| 2.   | Click NCTracks Secure Portal Login. |

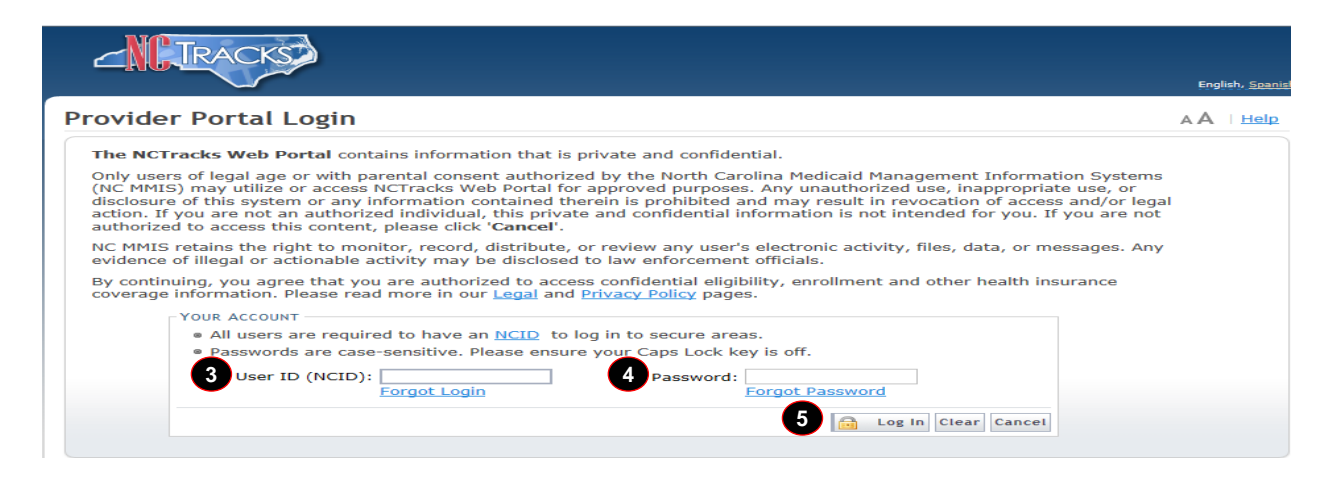

| Step | Action                      |
|------|-----------------------------|
| 3.   | Enter the User ID (NCID).   |
| 4.   | Enter the <b>Password</b> . |
| 5.   | Click the Log In button.    |

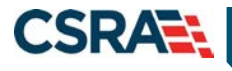

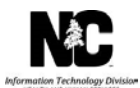

The secure Provider portal Home screen displays

# ACCESSING THE PRIOR APPROVAL INQUIRY SCREEN

From the **Provider Portal**, users can access the **PA Inquiry** screen to begin submitting a PA inquiry.

| Provider Portal 9 +Itense Message Center for | Proc Approval Claims Referral Administration Payment Trading Partner Code Search Consent For<br>PA Entry     PA Entry     PA Install                                                                                                    | Subscription Preferences - 🖨 - 🗚 Help                                                                                                    |
|----------------------------------------------|----------------------------------------------------------------------------------------------------|----------------------------------------------------------------------------------------------------|
| 100                                          | Announcements Horz Ann<br>Date: Jel 27, 2012 12:00:00 AM Attention: Some Users<br>Wey 27, 2012, 10:00:00 AM Attention: Some Users<br>Software services, community basic periods due services, adult care home periodal tare and<br>care services, CAR/MC-OD services, and readerbal treatment facility services.<br>This change was made for the demo group | Accemental Quick Links<br>Encoder Trained<br>Despetment of Inseth and Human Services<br>Devices of Treath Service Resultant<br>Devices of Treath Service Resultant<br>Devices of Treater Health<br>Devices of Medical Resistance |
| AR                                           | Witcout         Orrise Abusing to data         Executions           Provider<br>Training         User<br>Administration         Status and<br>Management                                                                                                    | Office, of Rural Health, and Community, Cara<br>DNA (Inealth, Check)<br>CCINC/CA.(Monissed, Carls)<br>ABOUT                                                                                                    |
|                                              | 87<br>                                                                                                    |                                                                                                    |

| Step | Action                                    |
|------|-------------------------------------------|
| 1.   | Hover over the <b>Prior Approval</b> tab. |
| 2.   | Click the <b>PA Inquiry</b> link.         |

The Approval Status Inquiry Screen displays.

### **APPROVAL STATUS INQUIRY SCREEN**

This screen allows you to inquire on an existing Prior Approval request. This Approval Status Inquiry screen is broken down into four sections:

- Base Information
- Search Options
- Search Refinements
- Approval Request List

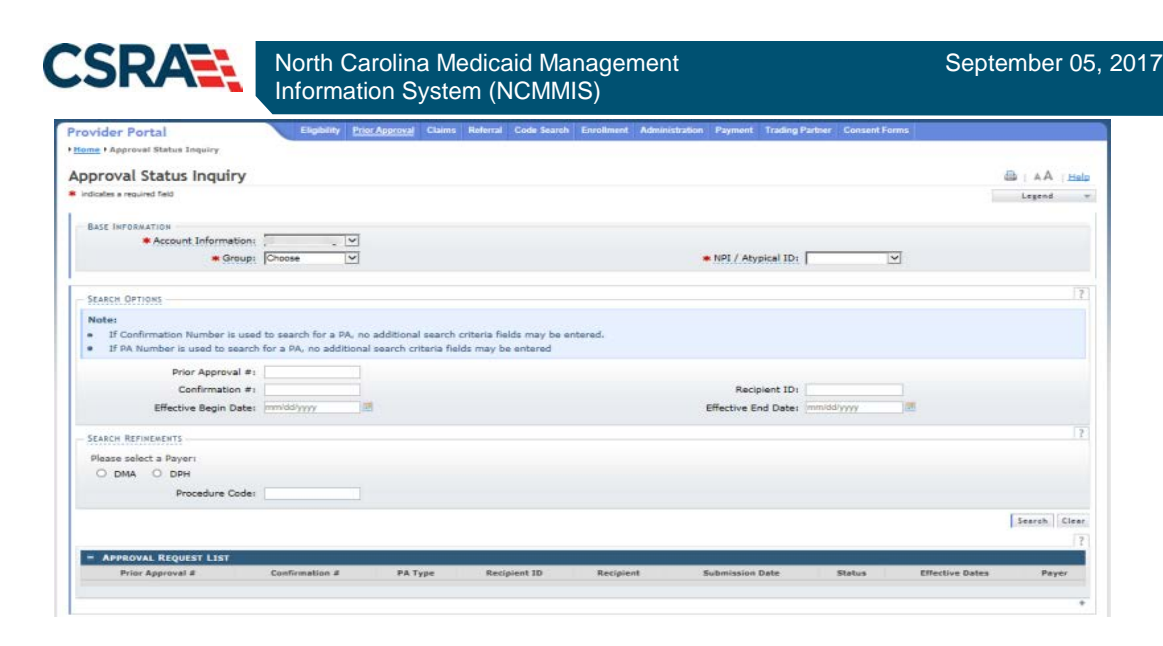

### **BASE INFORMATION SECTION**

The options available in the **Base Information** section are determined by the user's security access. The drop-down list options for the **Account Information**, **Group**, and **NPI/Atypical ID** may vary by the number of accounts to which the user is associated.

| BASE INFORMAT | TON Count Information: NCMMES 2 Group: 3 *NPI / Atypical ID: -                                            |
|---------------|----------------------------------------------------------------------------------------------------|
| Step          | Action                                                                                                    |
| 1.            | Account Information: Verify the <b>account</b> to which the user is associated.                           |
| 2.            | Group: Verify the <b>group</b> to which the user is associated.                                           |
| 3.            | NPI/Atypical ID: Select the <b>NPI/Atypical ID</b> for the provider or group from the drop-<br>down list. |

### SEARCH OPTIONS AND SEARCH REFINEMENTS SECTIONS

NCTracks provides **Search Options** and **Search Refinements** to allow users to conduct a broad or more specific PA search.

The Search Options section allows user to search by entering one of three search criteria:

- Prior Approval # only
- Confirmation # only
- Recipient ID and the Effective Begin Date & Effective End Date

The **Search Refinements** section of the screen may be used with the **Recipient ID** and the **Effective Begin Date** & **Effective End Date** fields in the Search Options section. This allows you to search by more-specific attributes of the PA.

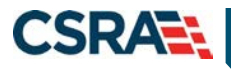

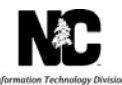

**Note:** If you want to search for a Pharmacy PA then you should narrow your search using the PA Type drop-down.

| Note:                                      |                                                               |                                |
|--------------------------------------------|---------------------------------------------------------------|--------------------------------|
| If Confirmation Number is used to search f | or a PA, no additional search criteria fields may be entered. |                                |
| If PA Number is used to search for a PA, n | additional search criteria fields may be entered              |                                |
| Prior Approval #                           |                                                               |                                |
| Confirmation #                             |                                                               | Recipient ID:                  |
| Effective Begin Date:                      | mm/dd/yyyy                                                    | Effective End Date: mm/dd/yyyy |
|                                            |                                                               |                                |
| ARCH REMINEMENTS                           |                                                               |                                |
| lease select a Payer:                      |                                                               |                                |
| O DMA O DPH                                |                                                               |                                |
| 3 Health Plan                              | NCXIX 🜉                                                       |                                |
|                                            | PHARMACY                                                      |                                |
| A Type:                                    |                                                               |                                |
| 4 PA Type                                  |                                                               |                                |
| 4 PA Type<br>5 Drug Type                   | NON PREF                                                      |                                |

| Step | Action                                                                                                    |
|------|----------------------------------------------------------------------------------------------------|
| 1.   | Enter one of the following search criteria:                                                                                                    |
|      | <ul> <li>Prior Approval#: Enter the unique identifier of an approved PA submission.</li> </ul>                                                              |
|      | • Confirmation #: Enter the <b>unique identifier of a submitted PA</b> .                                                                                    |
|      | <ul> <li>Recipient ID and Effective Begin Date and Effective End Date: Enter the<br/>recipient's ID and the effective dates submitted on the PA.</li> </ul> |
| 2.   | Please select a Payer: Select the radio button to the left of a payer type (optional).                                                                      |
| 3.   | Benefit Plan: Select a <b>benefit plan</b> from the drop-down list (optional).                                                                              |
| 4.   | PA Type: Select a <b>prior approval type</b> from the drop-down list (optional).                                                                            |
| 5.   | Drug Type: Select a <b>drug type</b> from the drop-down list (optional).                                                                                    |
| 6.   | Procedure Code: Enter the <b>procedure code</b> on the PA (optional).                                                                                       |
| 7.   | Click the <b>Search</b> button.                                                                                                    |

### APPROVAL REQUEST LIST

Upon submission of the search criteria, the application refreshes and displays the search results under the **Approval Request List** section.

**Note:** If you entered a Confirmation # or Prior Approval # you will only see the one PA. If you entered a Recipient ID and the Effective Begin Date & Effective End Date but did not select any of the fields in the Search Refinements section you will see all the PA types for all dates for the recipient.

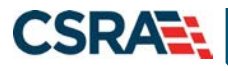

North Carolina Medicaid Management Information System (NCMMIS)

September 05, 2017

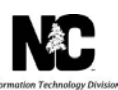

The **Approval Request List** section displays the general information about the PA; clicking the **Confirmation #** link allows the user to access the details of the PA.

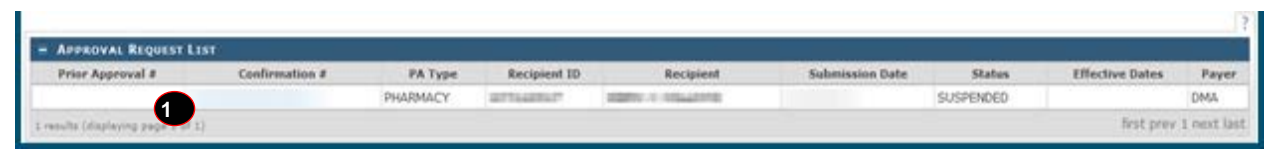

| Step | Action                                |
|------|---------------------------------------|
| 1.   | Click the <b>Confirmation #</b> link. |

| Name             | Description                                                                                                    |
|------------------|----------------------------------------------------------------------------------------------------|
| Prior Approval # | The unique identifier assigned to an approved PA.                                                                |
| Confirmation #   | The unique identifier assigned to a PA upon submission                                                           |
| РА Туре          | The category under which the PA falls                                                                            |
| Recipient ID     | The recipient's identification number                                                                            |
| Recipient        | The recipient's first and last names                                                                             |
| Submission Date  | The date the PA was submitted                                                                                    |
| Status           | The state of the submission                                                                                      |
| Effective Dates  | The timeframe during which the services, procedures, and/or products are expected to be provided and/or rendered |
| Payer            | The division listed as the payer of the services, procedures, and/or products                                    |

# APPROVAL STATUS INQUIRY SCREEN (INQUIRY DETAILS)

The approval status inquiry screen allows the user to view the status of a prior approval request that was previously submitted. In this example, the prior approval request is in a Suspended status, which means this request requires manual review prior to a final outcome.

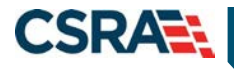

North Carolina Medicaid Management Information System (NCMMIS)

September 05, 2017

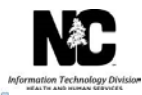

| icates a required field                                                                                                    |                                                                        |                                               |                                |                                          |                       |                 |
|----------------------------------------------------------------------------------------------------|------------------------------------------------------------------------|-----------------------------------------------|--------------------------------|------------------------------------------|-----------------------|-----------------|
| EADER INFORMATION                                                                                                    |                                                                        |                                               |                                |                                          |                       |                 |
| Confirmation #                                                                                                    |                                                                        | Benefit Plan:                                 | MCAID                          |                                          | Health Plan:          | NCXIX           |
| Prior Approval =                                                                                                    |                                                                        |                                               |                                | PA Type:                                 | PHARMACY              |                 |
| Recipient                                                                                                    |                                                                        |                                               |                                | Recipient ID:                            | CONTRACTOR OF STREET  |                 |
| Billing Provider:                                                                                                    |                                                                        |                                               |                                | Billing Provider Id:                     |                       |                 |
| Requesting Provider Name                                                                                                    |                                                                        |                                               |                                | Requesting Provider Id:                  | 1000100001001         |                 |
| Submission Date                                                                                                    |                                                                        |                                               |                                | Status:                                  | SUSPENDED             |                 |
|                                                                                                    |                                                                        |                                               |                                |                                          |                       |                 |
| Effective Begin Date                                                                                                    |                                                                        |                                               |                                | Effective End Date:                      |                       |                 |
| Effective Begin Date<br>Payer<br>ATTACHMENTS<br>Attachment 1                                                                                      | DIVISION OF MEDICAL ASSISTANCE                                         | Attachn                                       | ent Control #                  | Effective End Date:<br># of Attachments: | 0<br>Tra              | ansmission Code |
| Effective Begin Date<br>Payer<br>ATTACHMENTS<br>Attachment 1<br>LINE ITEM 1                                                                       | DIVISION OF MEDICAL ASSISTANCE                                         | Attachm                                       | ent Control #                  | Effective End Date:<br># of Attachments: | 0<br>Tre              | ansmission Code |
| Effective Begin Date<br>Payer<br>ATTACHMENTS<br>Attachment 1<br>LINE ITEM 1<br>Status                                                             | DIVISION OF MEDICAL ASSISTANCE                                         | Attachn                                       | ent Control #                  | Effective End Date:<br># of Attachments: | 0<br>Tra              | ansmission Code |
| Effective Begin Date<br>Payer<br>ATTACHMENTS<br>Attachment 1<br>LINE ITEM 1<br>Status<br>Drug Name/Code                                           | DIVISION OF MEDICAL ASSISTANCE                                         | Attachm<br>Drug Code Type:                    | ent Control #                  | Effective End Date:<br># of Attachments: | 0<br>Tra              | ansmission Code |
| Effective Begin Date<br>Payer<br>ATTACHMENTS<br>Attachment 1<br>LINE ITEM 1<br>Status<br>Drug Name/Code<br>quested                                | DIVISION OF MEDICAL ASSISTANCE                                         | Attachm<br>Drug Code Type:                    | ent Control #<br>GCN           | Effective End Date:<br># of Attachments: | 0<br>.Tre             | ansmission Code |
| Effective Begin Date<br>Payer<br>ATTACHMENTS<br>Attachment 1<br>LINE ITEM 1<br>Status<br>Drug Name/Code<br>quested                                | DIVISION OF MEDICAL ASSISTANCE ype SUSPENDED 48544                     | Attachn<br>Drug Code Type:<br>Total Quantity: | ent Control #<br>GCN           | Effective End Date:<br># of Attachments: | 0<br>Tre<br>Strength: | ansmission Code |
| Effective Begin Date<br>Payer<br>ATTACHMENTS<br>Attachment 1<br>LINE ITEM 1<br>Status<br>Drug Name/Code<br>quested<br>Length of Therapy<br>proved | DIVISION OF MEDICAL ASSISTANCE<br>ype<br>SUSPENDED<br>48544<br>30 DAYS | Attachm<br>Drug Code Type:<br>Total Quantity: | ent Control #<br>GCN<br>30.000 | Effective End Date:<br># of Attachments: | 0<br>Tre<br>Strength: | ansmission Code |
| Effective Begin Date<br>Payer<br>ATTACHMENTS<br>Attachment 1<br>LINE ITEM 1<br>Status<br>Drug Name/Code<br>quested<br>Length of Therapy<br>proved | DIVISION OF MEDICAL ASSISTANCE<br>ype<br>SUSPENDED<br>48544<br>30 DAYS | Attachm<br>Drug Code Type:<br>Total Quantity: | ent Control #<br>GCN<br>30.000 | Effective End Date:<br># of Attachments: | 0<br>Tre<br>Strength: | ansmission Code |
| Effective Begin Date<br>Payer<br>ATTACHMENTS<br>Attachment 1<br>LINE ITEM 1<br>Status<br>Drug Name/Code<br>quested<br>Length of Therapy           | DIVISION OF MEDICAL ASSISTANCE<br>ype<br>SUSPENDED<br>48544<br>30 DAYS | Attachm<br>Drug Code Type:<br>Total Quantity: | ent Control #<br>GCN<br>30.000 | Effective End Date:<br># of Attachments: | 0<br>Tre<br>Strength: | ansmission Code |
| Effective Begin Date<br>Payer<br>ATTACHMENTS<br>Attachment 1<br>LINE ITEM 1<br>Status<br>Drug Name/Code<br>quested<br>Length of Therapy<br>proved | DIVISION OF MEDICAL ASSISTANCE ype SUSPENDED 48544 30 DAYS             | Attachm<br>Drug Code Type:<br>Total Quantity: | ent Control #<br>GCN<br>30.000 | Effective End Date:<br># of Attachments: | 0<br>Tre<br>Strength: | ansmission Code |